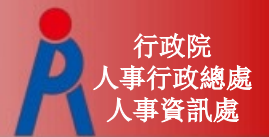

## 教育人員退休撫卹管理系統

### --退休案件申請及核定作業

行政院人事行政總處 人事資訊處

## 系統作業流程架構圖

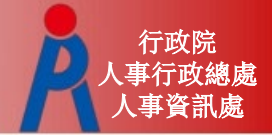

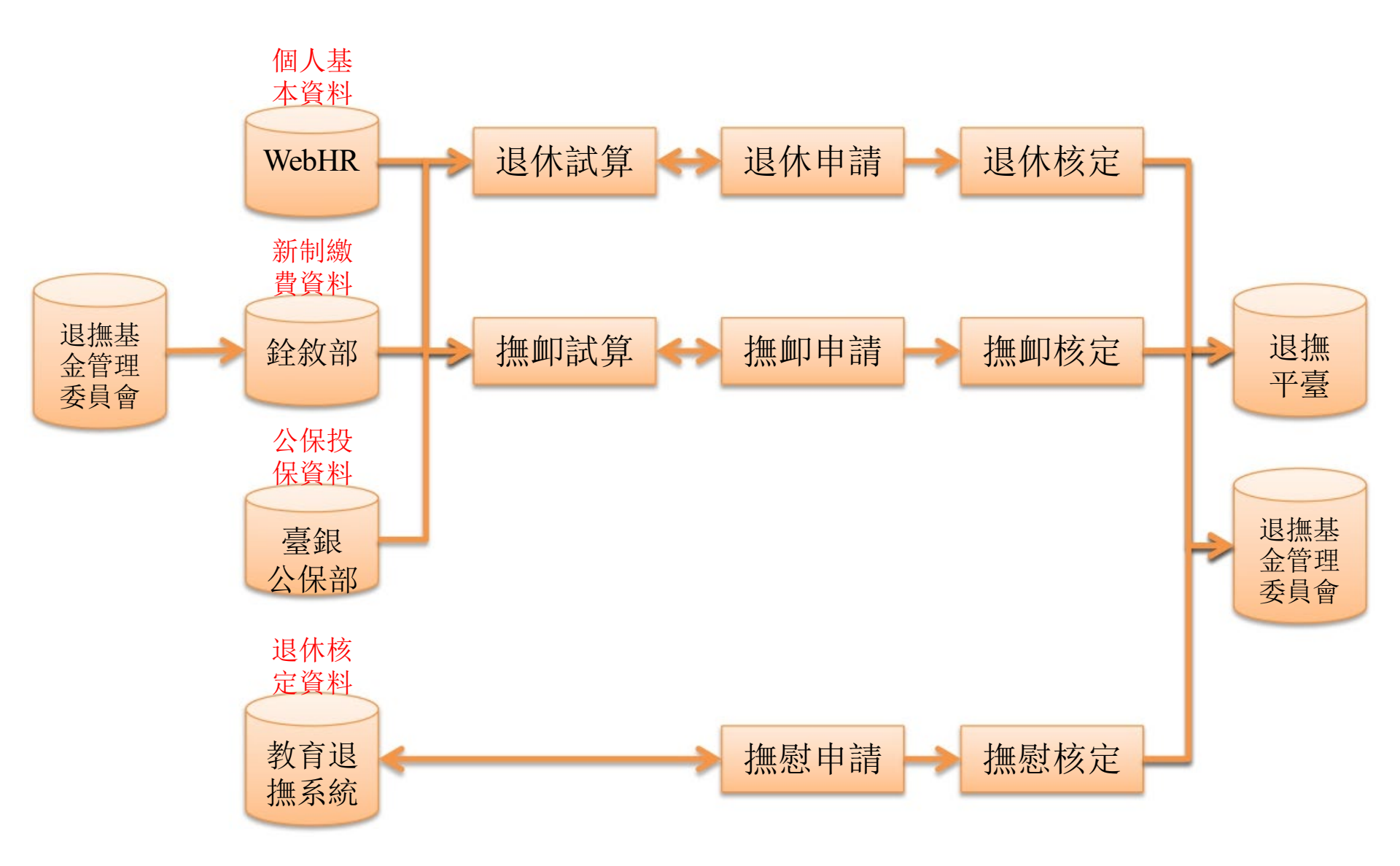

## 退休案件申請作業1(申請方式)

### 退休案申請方式

- 於教育退撫系統點擊「申請」,連結至試算系統試算後再點擊「申請」報送

退1本生效日期

- 於試算系統試算後點擊「申請」報送

| 教育人員                   | 無卹管理系           | 統                    |                 |    |      |
|------------------------|-----------------|----------------------|-----------------|----|------|
| 現在位置: <b>首頁 &gt; 教</b> | 〔<br>充人員退休撫卹管理。 | ī政院人事行ī<br>系統> 107.7 | 效總處 ❤<br>.1以後退休 | 申請 | 切換回题 |
| <b>査詢</b> 申請           |                 |                      |                 |    |      |
| 身分證字號                  |                 |                      |                 |    |      |
| 申請機關                   |                 |                      |                 | 1  |      |
| 最後服務機關                 |                 |                      |                 |    |      |
| 退休類別                   |                 |                      |                 | ~  |      |
| 退休生效日期                 |                 | ● 至                  |                 |    |      |
| 退休案狀態                  |                 | ~                    |                 |    |      |
| 退休核定日期                 | •               | ● 至                  |                 |    |      |

| 補償金                     | 一次補償金              | <u>549,036</u> |  |
|-------------------------|--------------------|----------------|--|
|                         | 再一次補償金<br>(一次性)    | <u>45.753</u>  |  |
|                         | 其他現金給與<br>補償金(一次性) | <u>34.315</u>  |  |
| 公保養老給付<br>(不可優存,一次領取)   |                    | 1.221.550      |  |
| 私校退休金<br>98.12.31前之退休年寶 |                    | Ω              |  |
| 合計<br>(退休時可領回金額)        |                    | 1,850,654      |  |
|                         |                    | 中請             |  |

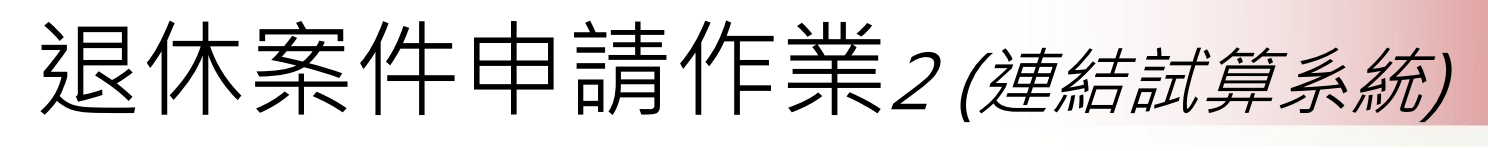

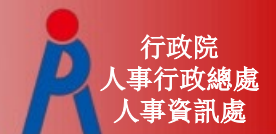

教育人員退撫系統申請按鈕

### - 連結至退撫試算系統進行試算

| 查詢 申請                                                                                                    |                                       |  |  |  |  |
|----------------------------------------------------------------------------------------------------|---------------------------------------|--|--|--|--|
| 身分證字號<br>申請機關<br>最後服務機<br>退休類別<br>退休生效日                                                                                       | □ □ □ □ □ □ □ □ □ □ □ □ □ □ □ □ □ □ □ |  |  |  |  |
| 機關:                                                                                                    | A58000000A 行政院人事行政總處                  |  |  |  |  |
| 身分證字號:                                                                                                    |                                       |  |  |  |  |
| 最後一次試算日期:                                                                                                    | ~                                     |  |  |  |  |
| 資料檢查日期:                                                                                                    |                                       |  |  |  |  |
| 資料檢查:                                                                                                    | _ 全選 ✓                                |  |  |  |  |
| 查 詢 批次試算                                                                                                    |                                       |  |  |  |  |
| 1. 點擊「檢查」按鈕可查看及修改個人資料,並可進行該人員試算<br>2. 若該人員已有試算資料,可於「最後一次試算日期」欄位點擊「查看」瀏覽試算結果<br>3. 人員資料須先經過確認及儲存後,方可勾選前方「□」,並可點擊「批次試算」進行整批人員試算 |                                       |  |  |  |  |

## 退休案件申請作業3

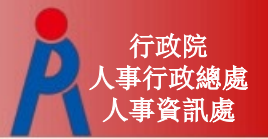

# 試算系統申請按鈕 - 依退休人員所選之退休方案下方點擊「申請」 - 若該人員案件已報送退休申請,於試算系統即 不會出現申請按鈕

| 補償金                     | 一次補償金              | <u>549,036</u> |  |  |
|-------------------------|--------------------|----------------|--|--|
|                         | 再一次補償金<br>(一次性)    | <u>45,753</u>  |  |  |
|                         | 其他現金給與<br>補償金(一次性) | <u>34.315</u>  |  |  |
| 公保養老給付<br>(不可優存,一次領取)   |                    | 1.221.550      |  |  |
| 私校退休金<br>98.12.31前之退休年資 |                    | Q              |  |  |
| <b>(</b> 退休)            | 合計<br>時可領回金額)      | 1,850,654      |  |  |
|                         |                    | 中請             |  |  |

## 退休案件申請作業4(查詢)

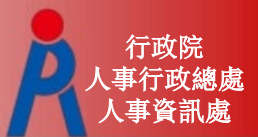

### 查詢功能 - 可查詢機關目前所有退休案件

現在位置: 首頁 > 教育人員退休撫卹管理系統> 107.7.1以後退休申請

| <b>直詢 申請</b> |   |
|--------------|---|
| 身分證字號        |   |
| 申請機關         |   |
| 最後服務機關       |   |
| 退休類別         | ✓ |
| 退休生效日期       |   |
| 退休案狀態        | ✓ |
| 退休核定日期       |   |

#### 請收文後才可查看該筆核定資料

|      | 申請機關 | 身分證字號 | 姓名 | 系所 | 職稱 | 退休生效日期  | 案件狀態 | 原因 |
|------|------|-------|----|----|----|---------|------|----|
| 查看收文 |      |       |    |    | 教師 | 1090801 | 已核定  |    |
| 查看收文 |      |       |    |    | 教師 | 1080630 | 已核定  |    |
| 編輯刪除 |      |       |    |    | 教師 | 1110801 | 填寫中  |    |
| 查看收文 |      |       |    |    | 教師 | 1100801 | 已核定  |    |
| 查看收文 |      |       |    |    | 教師 | 1090801 | 已核定  |    |
| 查看收文 |      |       |    |    | 教師 | 1100801 | 已核定  |    |
| 查看收文 |      |       |    |    | 教師 | 1100801 | 已核定  |    |

## 退休案件申請作業5(案件狀態)

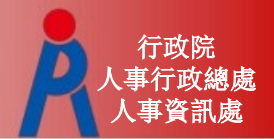

案件狀態

| 狀態  | 申請端                                                                       | 核定端                                                                                 |
|-----|---------------------------------------------------------------------------|-------------------------------------------------------------------------------------|
| 填寫中 | <ol> <li>退休案件於申請端</li> <li>可編輯申請資料或刪除退休案件</li> </ol>                      | 僅可查詢及瀏覽申請資料                                                                         |
| 申請中 | <ol> <li>退休案件於申請端</li> <li>將退休案件報送至核定端</li> <li>可點擊「取消報送」將案件抽回</li> </ol> | 僅可查詢及瀏覽申請資料                                                                         |
| 核定中 | 僅可查詢及瀏覽申請資料                                                               | <ol> <li>退休案件於核定端</li> <li>可編輯核定資料、核定或取消核定退休案件</li> <li>可點擊「退回」將案件退回至申請端</li> </ol> |
| 已核定 | 點擊「收文」可瀏覽 <mark>核定</mark> 資料                                              | <ol> <li>退休案件於核定端</li> <li>可編輯核定資料、核定或取消核定退休案件</li> <li>可點擊「註銷」將退休案件刪除</li> </ol>   |
| 已退回 | <ol> <li>退休案件於申請端</li> <li>可編輯申請資料或刪除退休案件</li> </ol>                      | 僅可查詢及瀏覽申請資料                                                                         |
| 已註銷 | 僅可查詢到案件已註銷                                                                | 僅可查詢到案件已註銷                                                                          |

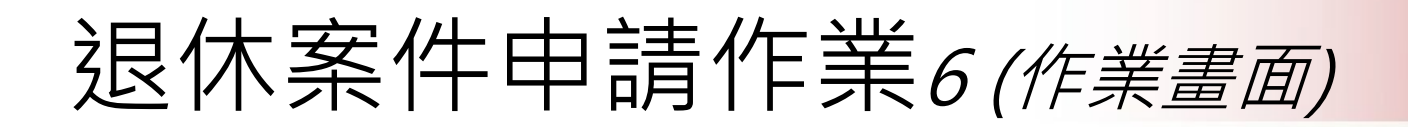

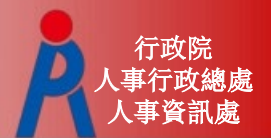

### 退休申請作業畫面及資料區塊

| 現在位置:首頁 > 教育人員退休撫卹管理系統 > 107.7.1以後退休申請                                                                                                    |       |
|----------------------------------------------------------------------------------------------------|-------|
| 返回 儲存 報送 試算年資 事實表 事實表 人類 資料卡 上傳附件                                                                                                    | 收縮 展開 |
| 基本資料                                                                                                    | >     |
| 。<br>1993年1月1日日前一日日前一日日前一日日日日日日日日日日日日日日日日日日日日日日日日日                                                                                                    | >     |
| 。<br>1993年1月1日(1993年)(1993年)(1993年)(1993年)<br>1993年(1993年)(1993年)(1993年)(1993年)(1993年)<br>1993年(1993年)(1993年)(1993年)(1993年)(1993年)(1993年)(1993年)(1993年)(1993年)(1993年)(1993年)(1993年)(1993年)(1993年)(1993年) | >     |
| 退休年資                                                                                                    | >     |
| 公保年資                                                                                                    | >     |
| 。<br>1993年1月1日日前,1993年1月1日日前,1993年1月1日日前,其他職域年資。<br>1993年1月1日日前,1993年1月1日日前,1993年1月1日日前,1993年1月1日日前,1993年1月1日日前,1993年1月1日日前,1993年1月1日日前,1993年1月1日日前,1993年1月1日日前,19                                       | >     |
| 。<br>1993年1993年1993年1993年1993年1993年1993年19月1日日本日本日本日本日本日本日本日本日本日本日本日本日本日本日本日本日本日本日                                                                                                    | >     |
| 。<br>1993年1月1日日前1月1日日前1月1日日前1日日前1日日前1日日前1日日前1日日前1日                                                                                                    | >     |
| 希望參與志願服務支援項目(可複選)                                                                                                    | >     |
| <u>備註</u>                                                                                                    | >     |

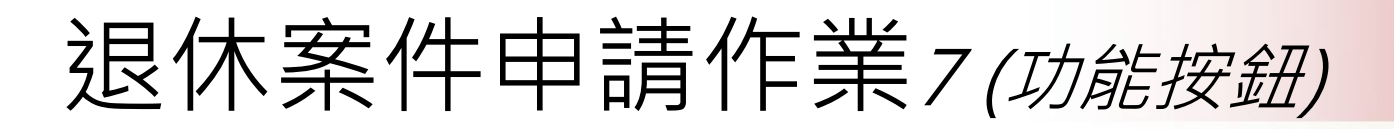

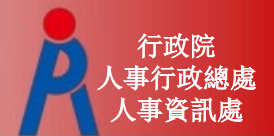

### 退休申請作業功能按鈕

| 功能按鈕   | 說明                             | 備註                                           |
|--------|--------------------------------|----------------------------------------------|
| 返回     | 回到退休申請及查詢畫面                    |                                              |
| 儲存     | 儲存修改過之資料                       |                                              |
| 刪除     | 刪除該筆退休申請案件                     |                                              |
| 報送     | 將退休申請案件報送主管機關核<br>定            | 系統自動檢核是否符合退休條件<br>主管機關未點選前可點擊「取消<br>報送」將案件取回 |
| 試算年資   | 若有修改年資資料,點擊「試算<br>年資」即自動更新相關欄位 |                                              |
| 事實表    | 可開啟或儲存事實表                      |                                              |
| 事實表_代填 | 可開啟或儲存事實表                      | 由申請機關代為填寫                                    |
| 資料卡    | 可開啟或儲存資料卡                      |                                              |
| 上傳附件   | 上傳申請附件資料                       | 依核定機關所設定「必要上傳檔<br>案」,檢核申請文件是否有缺漏             |

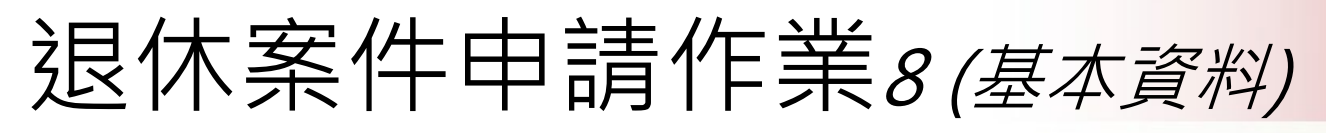

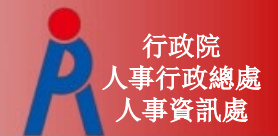

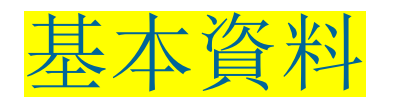

# - 外國護照號碼、電話、新舊制金融機構及帳號 外由人事人員輸入

| 返回 儲存 報送 試算年                   | ■資 ■ 事質表 ■ 事質表_代填 ■ 資料卡   上傳附件 |                       | · 収縮 展開                          |
|--------------------------------|--------------------------------|-----------------------|----------------------------------|
|                                | 基本資料                           |                       | ~                                |
| 身分證字號                          |                                | 出生日期                  |                                  |
| 姓名                             |                                | 是否為本國人                | 是✔                               |
| 原住民羅馬拼音                        |                                | 外國護照號碼                |                                  |
| 最後服務機關                         |                                |                       |                                  |
| 申請機關                           |                                |                       |                                  |
| 系所                             |                                | 職稱                    | 教師                               |
| 行動電話                           | 0933-548823                    |                       |                                  |
| 戶籍地址                           |                                |                       |                                  |
| 通訊地址                           |                                |                       |                                  |
| 連絡電話(一)                        |                                | 連絡電話(二)               |                                  |
| 舊制金融機構                         |                                | 舊制金融機構帳號              |                                  |
| 新制金融機構                         |                                | 新制金融機構帳號              |                                  |
| 退撫條例18II所定情形                   | 否~                             | 性別                    | ●女○男                             |
| 是否有體能上的限制                      | 否 <b>~</b>                     | 退撫條例22I所定情形           | 否~                               |
| 符合原住民身份                        | 非原住民 🖌                         | 組織精減                  | 否 <b>~</b>                       |
| 符合外國專業人才延攬<br>及僱用法第23條所定情<br>形 |                                | 107.7.1前是否已成就月<br>退條件 | 否                                |
| 退撫條例32V(1)所定情<br>形             | <b>否~</b>                      | 是否為特殊學校教師             | <b>否~</b>                        |
| 幼兒園教師                          | <b>否~</b>                      | 不受70歲上限               | 否→<br>該選項僅供政務人員或<br>中央研究院之研究人員選擇 |

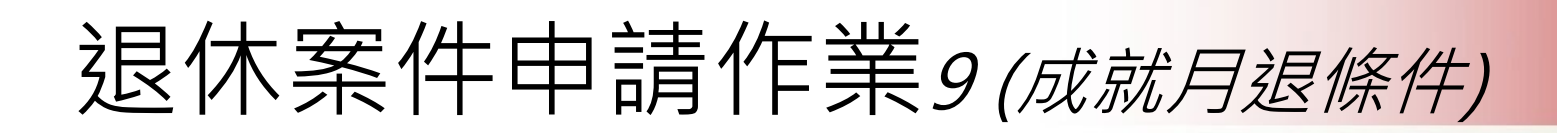

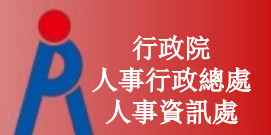

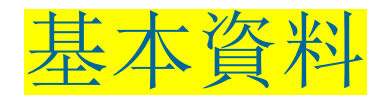

- 107.7.1前是否已成就月退條件為系統自動判斷
- 修改「退休年資」資料,修改後點擊「試算年 資」即會更新

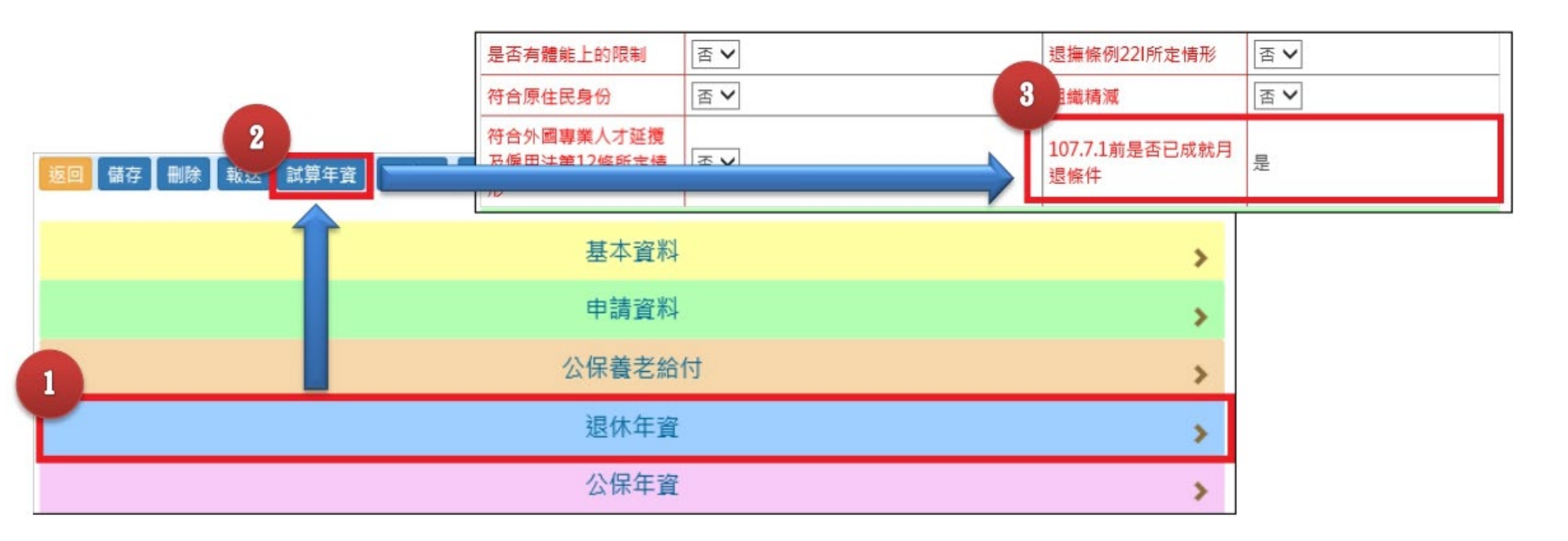

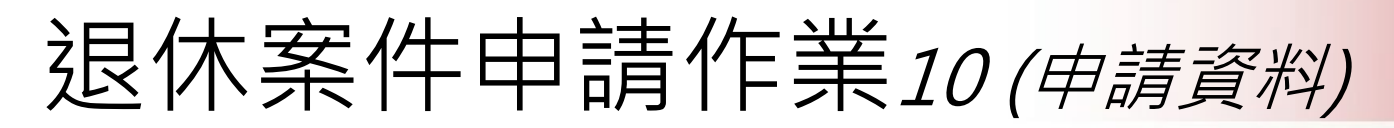

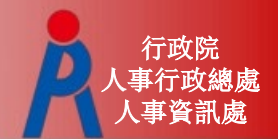

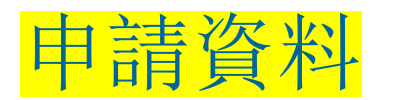

- 系統預設帶入

| 返回 儲存 報送 試算年                     | 章 事實表 事實表 代填 資料卡 上傳附件                                  |           | 收縮展開  |  |  |
|----------------------------------|--------------------------------------------------------|-----------|-------|--|--|
|                                  | 基本資料                                                   |           | >     |  |  |
|                                  | 申請資料                                                   |           | *     |  |  |
| 退休灾數                             | 初灾退休~                                                  | 退休類別      | 自願退休~ |  |  |
| 退休金種類                            | 月退休金                                                   | 展期減額      | 正常~   |  |  |
| 退休生效日                            | 1110801                                                | 退休薪點      | 650 🗸 |  |  |
| 社會保險年金                           |                                                        | 退休均薪      | 49085 |  |  |
| 是否因公傷病                           | 否 <b>~</b>                                             | 因公計算選擇    | ~     |  |  |
| 因公傷病是否符合退撫<br>條例33IV所定情形         | 否~                                                     | 二十一條之一第五項 | ~     |  |  |
| 因縣市合併改制<br>該人員新制年資及總年<br>資需扣減一天類 | 否~                                                     |           |       |  |  |
| 拋棄優存                             | ○ 依公教人員保險法第16條第2項及同法施行細則第55條第2項規定,<br>請領最高至42個月之公保養老給付 |           |       |  |  |
|                                  | ○ 個人意願,原因                                              |           |       |  |  |
| 適用條款                             |                                                        |           |       |  |  |
| 法源                               | 條款                                                     |           |       |  |  |

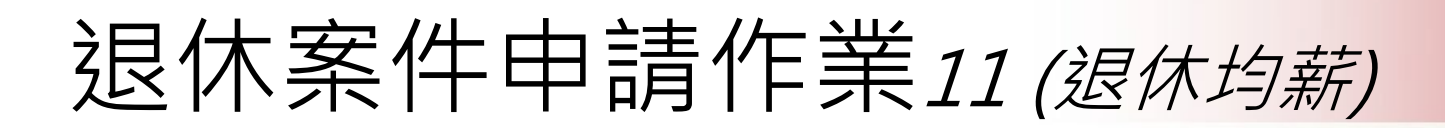

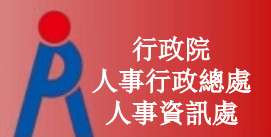

### 申請資料

### - 修改「最後在職平均薪(俸)額年資」後,點擊 「試算年資」即會更新退休均薪

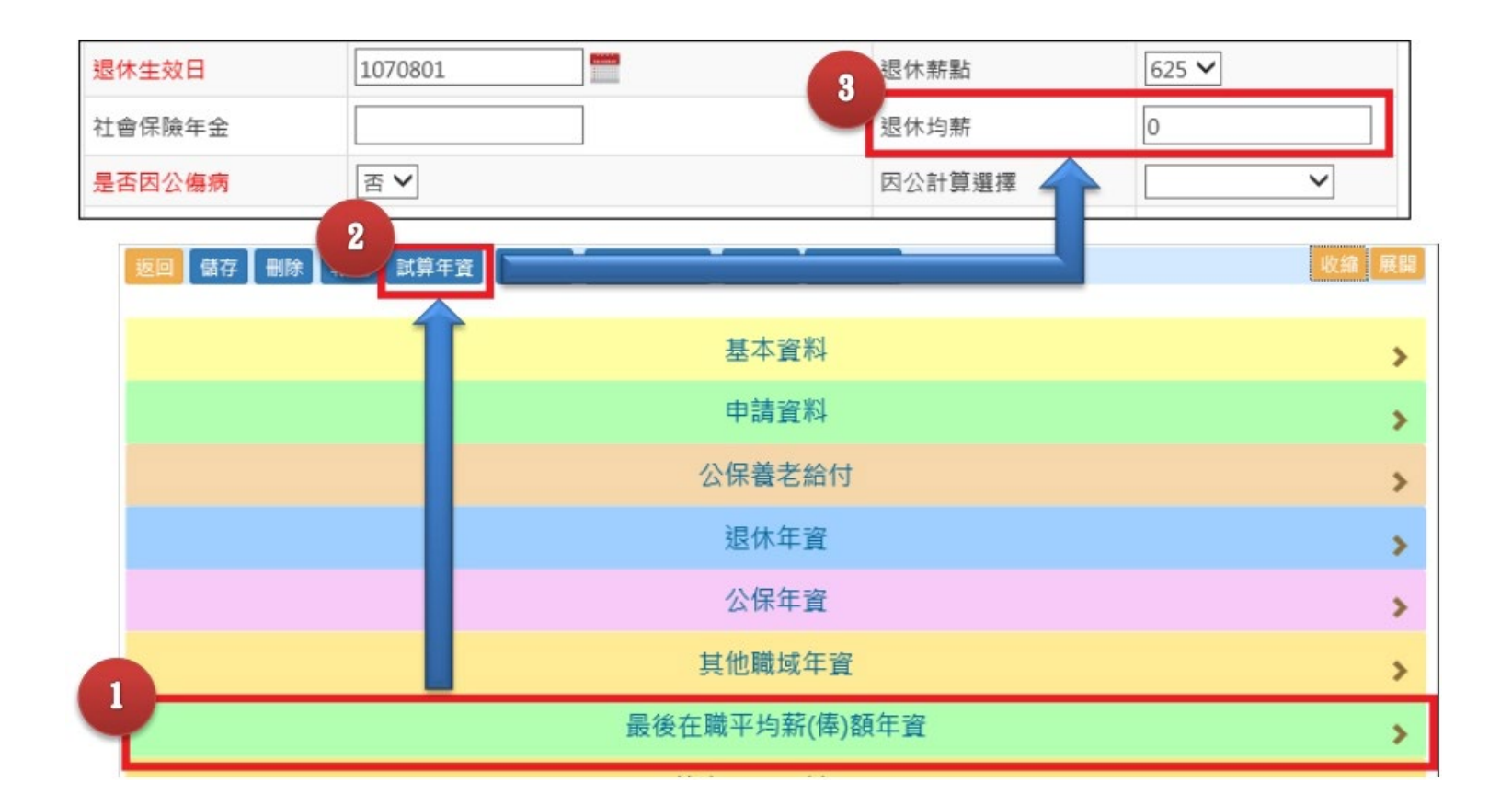

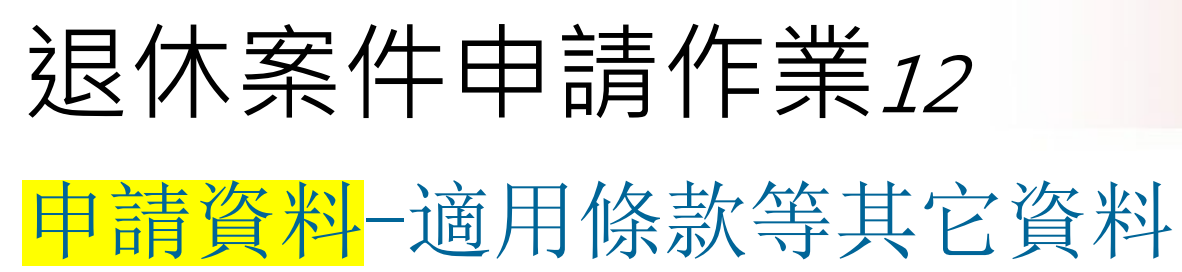

### -人事人員輸入

| 拋棄優存                | ○ 依公教人員保險<br>請領最高至42個 | 法第16條第2項及同<br>月之公保養老給付 | ]法施行細則第55條第2項 | 現規定,      |          |
|---------------------|-----------------------|------------------------|---------------|-----------|----------|
|                     | ○ 個人意願,原因             |                        |               |           |          |
|                     |                       | 適用                     | 條款            |           |          |
| 法源                  | 條                     | 蒙                      |               |           |          |
| 公立學校教職員退休資遣推        | 無卹條例 第                | 18條第1項第2款              |               | ×         |          |
| 公立學校教職員退休資遣排        | 無卹條例 第                | 27條第1項第2款              |               | ×         |          |
| 公立學校教職員退休資遣<br>撫卹條例 | ✔ 條 ✔ 項 [             | ▶ 款 ▶ 目                |               |           | 新増       |
| 政務人員退職撫卹條例          | 條 [                   | 項  款                   |               |           | 新增       |
| 私立學校法               | 66 條                  |                        |               |           | 新增       |
|                     |                       |                        |               |           | 新增       |
|                     |                       | 延長服務(年紀起               | 習過65歲請填寫)     |           |          |
| 核定文號                | 4                     | 核定日期                   | ~             |           |          |
|                     |                       | 前次退休核定年冀               | 亂(重行退休請填寫)    |           |          |
| 核定文號                |                       |                        | □ 是否具已結清年資    | 🗌 具軍職人員或其 | 其他人員舊制年資 |
| 已結清年資(舊制)           | 0 年0                  | 月0日                    | 已結清年資(新制)     | 0 年0      | 月0日      |
| *計算最高年資採計上限之        | Z年資・以核給退離             | 給與之年資為準                |               |           |          |
| 核定機關                |                       |                        |               |           |          |
| 核定基數                |                       |                        | 核定日期          |           |          |
| 核定舊制年資              | 年                     | 月□□日                   | 核定新制年資        | (二)年(     | 月日日      |
| 核定私校儲金制前年資          | 軍                     | 月□□日                   | 核定私校儲金制後年資    | 軍         | 月日日      |

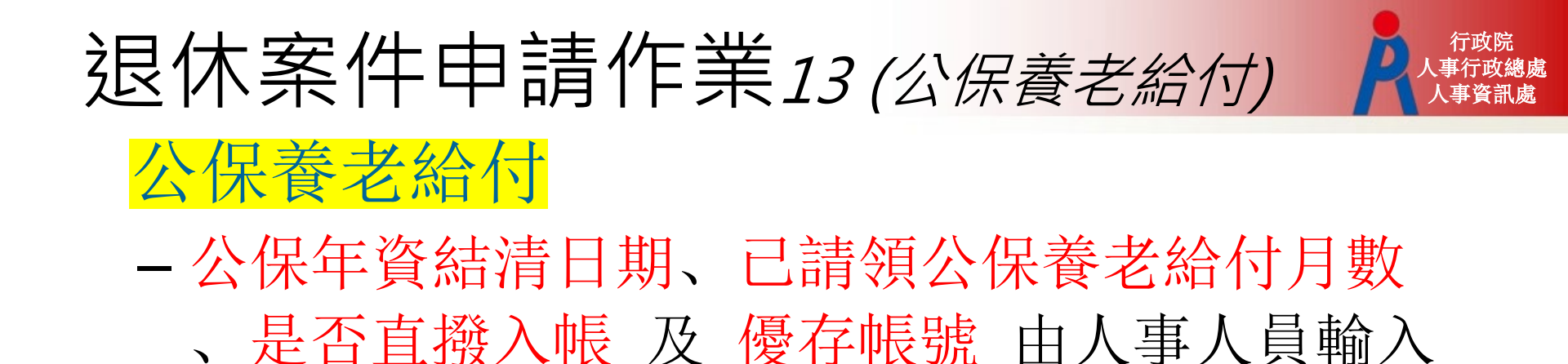

| 返回 儲存 報送 試算年資                                                               | 事實表事實表代填        | 資料卡┃上 | 傳附件                                                            |                                 | 收縮 展開 |  |  |  |
|-----------------------------------------------------------------------------|-----------------|-------|----------------------------------------------------------------|---------------------------------|-------|--|--|--|
|                                                                             |                 | 基本    | 資料                                                             |                                 | >     |  |  |  |
| 申請資料                                                                        |                 |       |                                                                |                                 |       |  |  |  |
| 公保養老給付                                                                      |                 |       |                                                                |                                 |       |  |  |  |
| 本次退休是否領取公保養<br>老給付                                                          | 是 <b>~</b>      |       | 總公保年資                                                          | 290100                          | ]     |  |  |  |
| 公保年資(舊制)                                                                    | 051030          |       | 公保年資(新制)                                                       | 150001                          | ]     |  |  |  |
|                                                                             |                 |       |                                                                |                                 |       |  |  |  |
| 103年6月後公保養老給付<br>年資                                                         | 080200          |       | 公保年資結清日期                                                       |                                 |       |  |  |  |
| 103年6月後公保養老給付<br>年資<br>已請領公保養老給付月數                                          | 080200          |       | 公保年資結清日期<br>公保可優存年資                                            | 020700                          |       |  |  |  |
| 103年6月後公保養老給付<br>年資<br>已請領公保養老給付月數<br>實際得優存金額                               | 080200          |       | 公保年資結清日期<br>公保可優存年資<br>公保養老給付是否直撥入<br>帳                        | 020700<br>是 <b>、</b>            |       |  |  |  |
| 103年6月後公保養老給付<br>年資<br>已請領公保養老給付月數<br>實際得優存金額<br>舊制一次退休金是否直撥<br>入帳          | 080200<br>0<br> |       | 公保年資結清日期<br>公保可優存年資<br>公保養老給付是否直撥入<br>帳<br>公保養老給付存款帳號          | <br>020700<br>足▼                |       |  |  |  |
| 103年6月後公保養老給付<br>年資<br>已請領公保養老給付月數<br>實際得優存金額<br>舊制一次退休金是否直撥<br>入帳<br>公保薪額: | 080200<br>0<br> |       | 公保年資結清日期<br>公保可優存年資<br>公保養老給付是否直撥入<br>帳<br>公保養老給付存款帳號<br>公保均薪: | 020700         足マ         49085 |       |  |  |  |

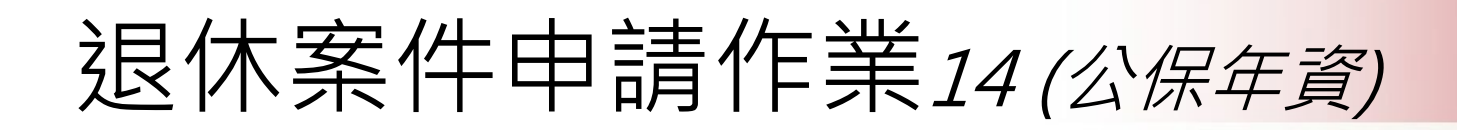

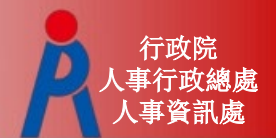

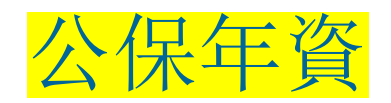

-修改「公保年資」後,點擊「試算年資」即會 更新總公保年資、公保年資(舊制)、公保年資 (新制)、103年6月後公保養老給付年資、公保 可優存年資等欄位

| 3                          | x 次退休是否領取公保養老給付 | 否✔     | 總公保年資        | 370901 |
|----------------------------|-----------------|--------|--------------|--------|
|                            | 公保年資(舊制)        | 180700 | 公保年資(新制)     | 150000 |
| 2                          | 103年6月後公保養老給付年資 | 040201 | 公保年資結清日期     |        |
| 返回 儲存 删除 執运 試算年資 事實表 事實表 代 | 已請領公保養老給付月數     | 0      | 公保可優存年資      | 000000 |
|                            | 實際得優存金額         |        | 公保養老給付是否直撥入帳 | 否✔     |
|                            | 舊制一次退休金是否直撥入帳   | ~      | 優惠儲蓄綜合存款帳號   |        |
|                            | 公保薪額:           | 0      | 公保均薪:        | 0      |
|                            | 公保養老給付          |        | >            |        |
|                            | >               |        |              |        |
|                            | 公保年資            |        | >            |        |

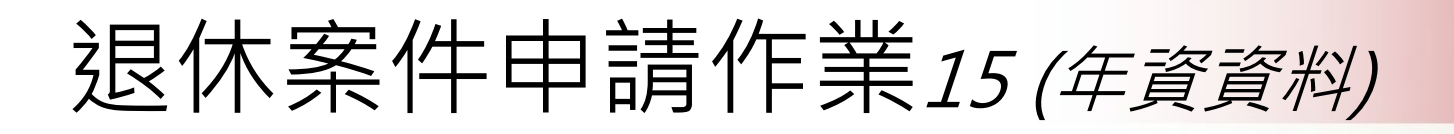

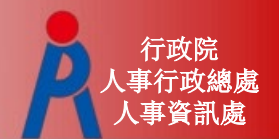

退休年資、公保年資、其他職域年資、最後在職平均薪(俸)額年資由試算系統帶入

| 返回 儲存 刪除 報送 試算年資 事實表 事實表 代填 資料卡 上傳附件 | 收縮 展開 |  |  |  |  |  |  |
|--------------------------------------|-------|--|--|--|--|--|--|
| 基本資料                                 | >     |  |  |  |  |  |  |
| 申請資料                                 | >     |  |  |  |  |  |  |
| 公保養老給付                               | >     |  |  |  |  |  |  |
| 退休年資                                 | >     |  |  |  |  |  |  |
| 公保年資                                 |       |  |  |  |  |  |  |
| 其他職域年資                               | >     |  |  |  |  |  |  |
| 最後在職平均薪(俸)額年資                        | >     |  |  |  |  |  |  |
| 節省經費資料填報                             | >     |  |  |  |  |  |  |
| 希望參與志願服務支援項目(可複選)                    | >     |  |  |  |  |  |  |
| 備註                                   | >     |  |  |  |  |  |  |

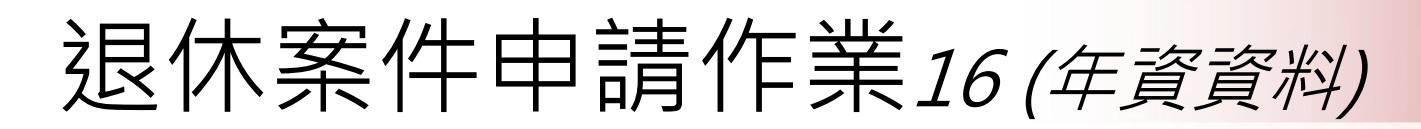

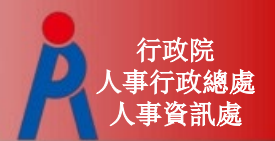

### 退休年資資料

### - 點擊「修改」進入年資資料編輯畫面

- 修改後點擊「儲存」即會更新年資相關欄位

|     |            |        |              |     |            |         | 服務機) 学校 | 関  | 職   | 稱      | 年資 | 切點  | 年資類別   | 服務E<br>(起/3 | 1期<br>2) |    | 胞   | 1份<br>=資                       |                          | 日            | 採計<br>=資                             |       | 採       |
|-----|------------|--------|--------------|-----|------------|---------|---------|----|-----|--------|----|-----|--------|-------------|----------|----|-----|--------------------------------|--------------------------|--------------|--------------------------------------|-------|---------|
| 因因何 | 年資         |        |              |     |            | •       |         |    |     |        |    |     |        | 07901       |          | 0  | 年 7 | 月9 日                           | 0                        | 年7           | 月9                                   | 日     | R       |
|     | 服務機關<br>學校 | 職稱     | 年資切點         | 年資料 | <b></b> 有別 | 服務日     | 期(起/迄)  |    | 服   | 务年資    |    | 可採  | 計年資    | 採計回         | 5        | 2  | 年 2 | 月 19 日                         | 2                        | 年2           | 月 19                                 | Β     | e       |
| 除   | wefe       | wef    | 教育人員85.2.1 ▼ | 舊制  | •          | 0790123 | 0790831 | 0  | 年7  | 月9日    | 0  | 年 7 | 月 9 E  |             | 2        | 3  | 年 2 | 月11日                           | 2                        | 年2           | 月11                                  | Ξ     | ł       |
| 除   | wef        | wef    | 教育人員85.2.1 ▼ | 舊制  | ۲          | 0790901 | 0811119 | 2  | 年2  | 月 19 日 | 2  | 年 2 | 月 19 E |             |          | 15 | 年 1 | 目 29 日                         | 15                       | 年1           | 目 29                                 | в     |         |
| 除   | wefew      | wefwe  | 教育人員85.2.1 ▼ | 舊制  | ۲          | 0811120 | 0850131 | 3  | 年 2 | 月 11 日 | 2  | 年 2 | 月11 日  |             |          | 10 | + - | 73 23 H                        | 10                       | -            |                                      |       |         |
| 除   | wfew       | wef    | 教育人員85.2.1 ▼ | 新制  | ۲          | 0850201 | 1000329 | 15 | 年1  | 月 29 日 | 15 | 年 1 | 月 29 E | 2           | l        | 4  | 年6  | 月23日                           | 4                        | 年6           | 月 23                                 | Β     |         |
| 除   | wef        | wef    | 数商人員85.2.1 ▼ | 新制  | •          | 1000330 | 1041021 | 4  | 年 6 | 月 23 日 | 4  | 年 6 | 月 23 E |             | 2        | 2  | 年 3 | 目 10 日                         | 2                        | 年 3          | 目 10                                 | н     |         |
| 除   | wefwe      | wefwef | 教育人員85.2.1 ▼ | 新制  | ٠          | 1041022 | 1070131 | 2  | 年 3 | 月 10 日 | 2  | 年 3 | 月 10 E |             | -        | -  | + 3 | 73 10 H                        | Č.                       | 1.5          | / 1 10                               | -     |         |
| 睐   | wef        | wef    | 教育人員85.2.1 ▼ | 新制  | ۲          | 1070201 | 1071001 | 0  | 年 8 | 月1日    | 0  | 年 6 | 月OB    | 8           |          | 0  | 年8  | 月1 日                           | 0                        | 年6           | 月0                                   | Β     |         |
| 増   |            |        | 教育人員85.2.1 ▼ | 徽制  | ۲          | 起       | 送       |    | 年   | 月日     |    | 年   | 月 E    | E .         |          |    |     | 酱制服                            | 務年寶                      | 5            | 年0                                   | 月     | 9       |
|     |            |        |              |     |            |         |         |    |     |        |    |     |        |             |          |    | 私私  | 新制服<br>校儲金制前服<br>校儲金制後服<br>私校服 | 務年資<br>務年資<br>務年資<br>務年資 | 22<br>0<br>0 | 年<br>6<br>年<br>0<br>年<br>0<br>年<br>0 | 月月月月月 | 2 0 0 0 |

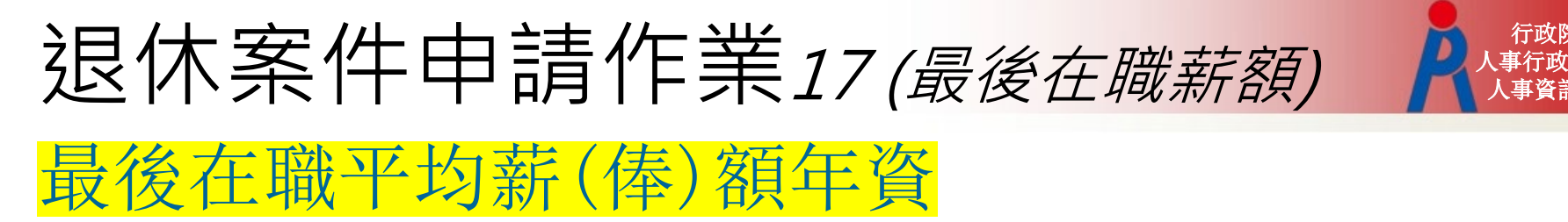

- 若「107.7.1前是否已成就月退條件」為「是」, 則無法編輯「最後在職平均薪(俸)額年資」資料, 若為「否」,則取年數計算均薪。

|                                       | 最後在     | E職平均薪(俸)        | 額年資         |     |     |                 | ~           |          |  |  |
|---------------------------------------|---------|-----------------|-------------|-----|-----|-----------------|-------------|----------|--|--|
| 服務起始日期                                | 服務終止    | 日期              | 月           | 務年資 |     | 薪點              | 薪額          |          |  |  |
|                                       |         | 年月              | 3 日         |     | 625 | ~               | 新增          | L        |  |  |
|                                       |         | 基本資料            |             |     |     |                 | :           | <u> </u> |  |  |
| · · · · · · · · · · · · · · · · · · · |         |                 |             |     |     |                 |             |          |  |  |
|                                       |         | 實施期間            | 退休          | 金言  |     |                 |             |          |  |  |
|                                       |         | 107.7.1 至 108.1 | 2.31 最後在職5: | 年之  |     |                 |             |          |  |  |
|                                       |         | 公保年資            |             |     |     | 109.1.1 至 109.1 | 2.31 最後在職 6 | 年        |  |  |
|                                       |         | 其他職域年           | <u>資</u>    |     |     | 110.1.1 至 110.1 | 2.31 最後在職7  | 年        |  |  |
|                                       | 最後在     | 车職平均薪(俸         | )額年資        |     |     | 111.1.1 至 111.1 | 2.31 最後在職 8 | 年        |  |  |
|                                       |         | 修改              |             |     |     | 112.1.1 至 112.1 | 2.31 最後在職 9 | 年        |  |  |
| 服務起始日期                                | 服務終止日期  |                 | 服務          | 年資  |     | 113.1.1 至 113.1 | 2.31 最後在職 1 | 0年       |  |  |
| 0850201                               | 0850630 | 0               | 年 5         | 月 0 |     | 114.1.1 至 114.1 | 2.31 最後在職 1 | 1年       |  |  |
| 0850701                               | 0850731 | 0               | 年 1         | 月0  | Ħ   | 115.1.1 至 115.1 | 2.31 最後在職 1 | 2年       |  |  |
| 0850801                               | 0860630 | 0               | 年 11        | 月 0 | E   | 116.1.1 至 116.1 | 2.31 最後在職1  | 3年       |  |  |
| 0860701                               | 0860731 | 0               | 年 1         | 月0  | E   | 117.1.1 至 117.1 | 2.31 最後在職 1 | 4年       |  |  |
| 0860801                               | 0870630 | 0               | 年 11        | 月0  | E   | 118.1.1 起       | 最後在職1       | 5年       |  |  |
| 0870701                               | 0870731 | 0               | 年 1         | 月0  | B   | 1               | 1           | 1        |  |  |

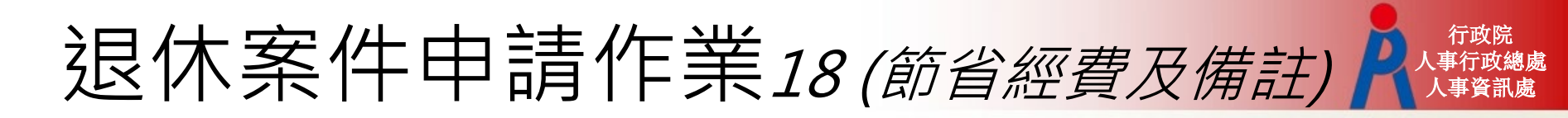

# 節省經費資料填報、希望參與志願服務支援項目、備註由人事人員輸入

| 返回 儲存 刪除 報送 試算年資 事實表 事實表 代填 資料卡 上傳附件 | 收縮 展開 |  |  |  |  |  |  |
|--------------------------------------|-------|--|--|--|--|--|--|
| 基本資料                                 | >     |  |  |  |  |  |  |
| 申請資料                                 | >     |  |  |  |  |  |  |
| 公保養老給付                               | >     |  |  |  |  |  |  |
| 退休年資                                 | >     |  |  |  |  |  |  |
| 公保年資                                 |       |  |  |  |  |  |  |
| 其他職域年資                               |       |  |  |  |  |  |  |
| 最後在職平均薪(俸)額年資                        | >     |  |  |  |  |  |  |
| 節省經費資料填報                             | >     |  |  |  |  |  |  |
| 希望參與志願服務支援項目(可複選)                    | >     |  |  |  |  |  |  |
| 備註                                   | >     |  |  |  |  |  |  |

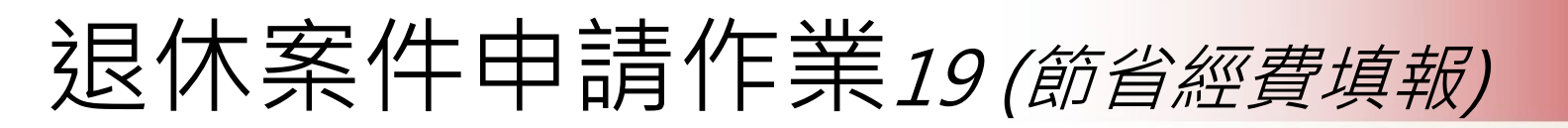

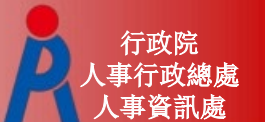

## **節省經費資料填報**(學術研究費、主管加給等)

- -供未來節省經費統計使用
- 若拋棄優存者則毋須填寫

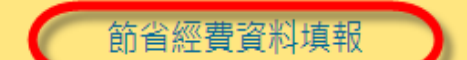

\*107年7月1日以後退休生效案,毋須再檢附現職待遇計算表;惟為計算節省經費,仍需由機關(構)學校人事人員填寫下列欄位後,再行報送(如果有勾選「依個人意願拋棄優存」或「依公教人員保險法 第16條第2項及同法施行細則第55條第2項規定拋棄優存」的選項,則下列欄位請毋須填寫) 最後在職同薪級人員現職待遇

| 適用身分<br>學術研究費(專業加給) | 中小學教<br>32100 | 2師        |             | 曾經歷<br>以計算 | 低三年以下可<br>重主管加給・主 |
|---------------------|---------------|-----------|-------------|------------|-------------------|
| 主管加給選擇方案            |               | ✔ 若為曾經歷任調 | 青選擇為三年以下(以上 |            |                   |
| 主管加給                | 0             |           |             |            |                   |
| 舊制職員俸點(起訖)          | 0             | ~ 0       |             |            |                   |
| 是否有主管加給             | 否 🗸           |           |             |            |                   |
|                     |               | 國中小主管加給計  | 算表          |            |                   |
| 兼任導師年數              | 兼任組長年數        | 兼任主任年數    | 兼任校長年數      | 選擇學制       |                   |
|                     |               |           |             | 國中小以下▼     | 計算                |

## 退休案件申請作業20(退休事實表)

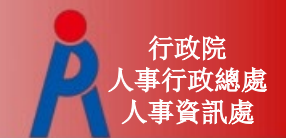

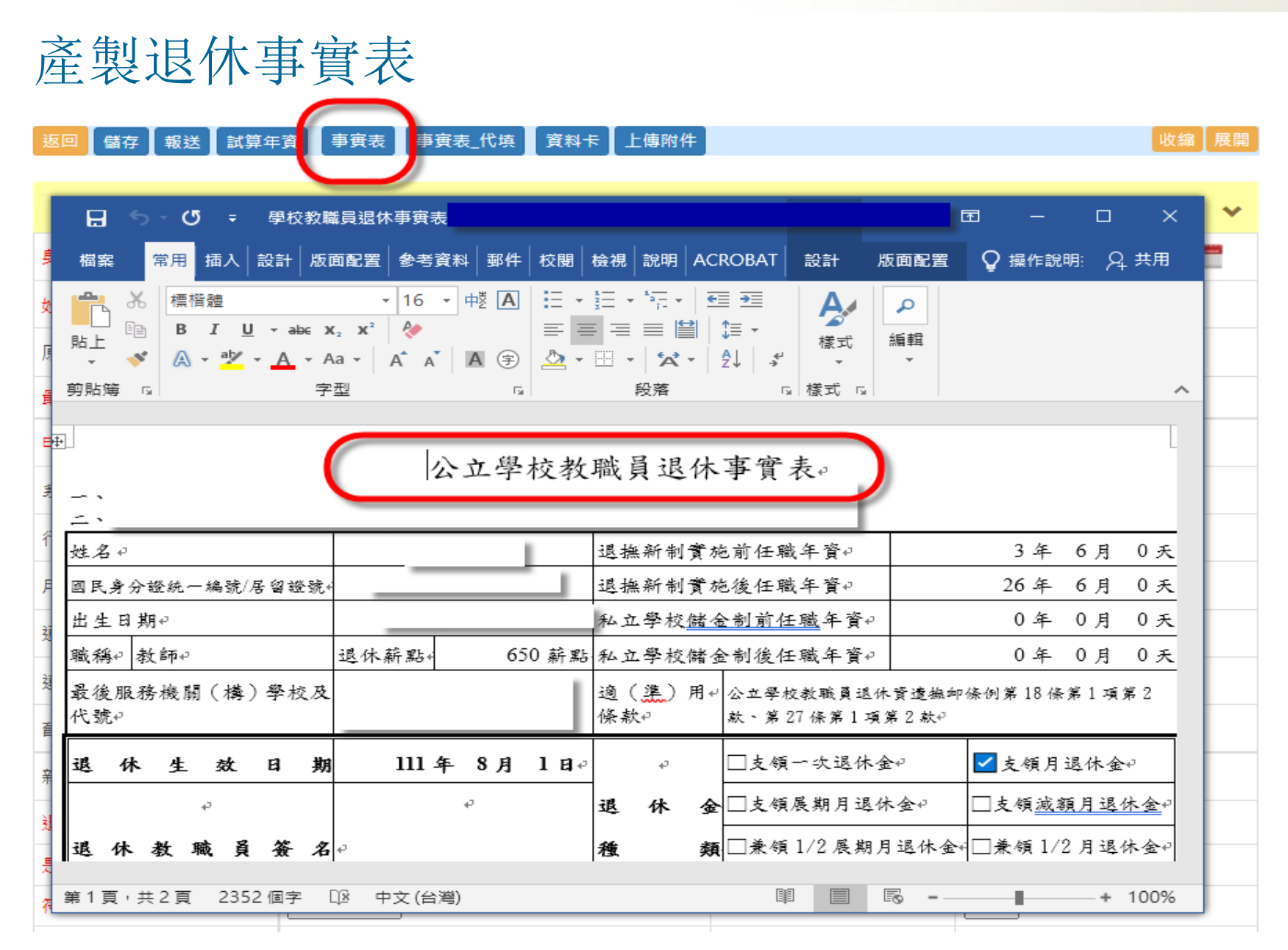

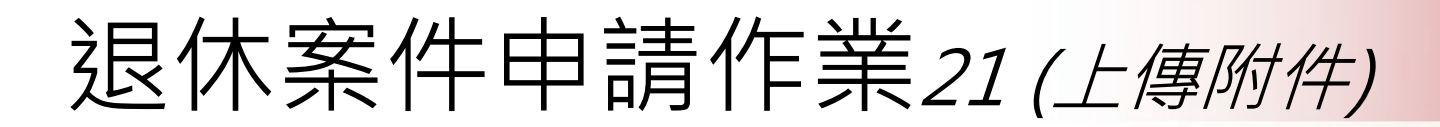

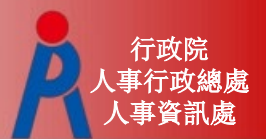

### 上傳附件

#### 現在位置:首頁 > 教育人員退休撫卹管理系統 > 107.7.1以後退休申請

| 返回 儲存 報送 試算年資 事實表 事實表_代填 資料卡 上傳附件                                                             | 收縮 展開        |  |  |  |  |  |  |  |
|-----------------------------------------------------------------------------------------------|--------------|--|--|--|--|--|--|--|
| 文件上傳                                                                                          |              |  |  |  |  |  |  |  |
| 文件名稱<br>選擇檔案 卡選擇任何檔案                                                                          |              |  |  |  |  |  |  |  |
| 文件類別 退休事實表                                                                                    |              |  |  |  |  |  |  |  |
| 文件說明                                                                                          |              |  |  |  |  |  |  |  |
| 上傳                                                                                            |              |  |  |  |  |  |  |  |
| 男性未上傳服兵役證明、軍中年資證明影本的原因: 儲存                                                                    |              |  |  |  |  |  |  |  |
| <u>全部下載</u> 文件名稱 文件類別 文件說明                                                                    |              |  |  |  |  |  |  |  |
| 上傳項目說明(*號為必上傳):                                                                               |              |  |  |  |  |  |  |  |
| 1.*退休事實表                                                                                      |              |  |  |  |  |  |  |  |
| 2.*照片檔                                                                                        |              |  |  |  |  |  |  |  |
| 3.*戶籍資料                                                                                       |              |  |  |  |  |  |  |  |
| 4.*最後在職同薪級人員現職待遇計算表1份                                                                         |              |  |  |  |  |  |  |  |
| 5.*服兵役證明、軍中年資證明影本各1份(如大專集訓證書、退伍令、軍校畢業證書等)                                                     |              |  |  |  |  |  |  |  |
| 6.*各級合格教師證書影本(曾仕中小學教師年資禾具合格教師證書者,需檢具符合仕教富時法令所訂各級各類學校教<br>業界沒換数限支援、式初年名開設送会、公共南京認式共供教明領制影士会社() | 如前或試用教師      |  |  |  |  |  |  |  |
| 避用真恰證明又件)                                                                                     |              |  |  |  |  |  |  |  |
| (                                                                                             |              |  |  |  |  |  |  |  |
| / · 症权結症以取後配防機團之服防碍明首<br>& *公務人昌退休撫伽其全退撫給御人昌資料上、喜銀鴈甫方款方撄封而影木戒公校校長教師曾任私校年姿資料上乃約                | いた病          |  |  |  |  |  |  |  |
|                                                                                               | 4 T 3 MA 388 |  |  |  |  |  |  |  |

## 退休案件申請作業22(報送)

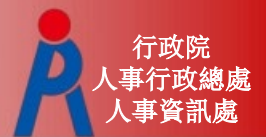

### 報送

| 返回 儲存 報送 試算年                     | 資 事實表 事實表 代填 資料卡 上傳附件                                                               |             | 收縮 展開    |
|----------------------------------|-------------------------------------------------------------------------------------|-------------|----------|
|                                  | 基本資料                                                                                |             | >        |
|                                  | 申請資料                                                                                |             | <b>~</b> |
| 退休次數                             | 初次退休 🖌                                                                              | 退休類別        | 自願退休 🖌   |
| 退休金種類                            | 月退休金 🗸                                                                              | 展期減額        | 正常~      |
| 退休生效日                            | 1110801                                                                             | 退休薪點        | 650 🗸    |
| 社會保險年金                           |                                                                                     | 退休均薪        | 49085    |
| 是否因公傷病                           | · 否 ~                                                                               | 因公計算選擇      | ~        |
| 因公傷病是否符合退撫<br>條例33IV所定情形         | · 否 ~                                                                               | 二十一條之一第五項   | ~        |
| 因縣市合併改制<br>該人員新制年資及總年<br>資需扣減一天類 | · 否 ~                                                                               |             |          |
| 拋棄優存                             | <ul> <li>○ 依公教人員保險法第16條第2項及同法施行細<br/>請領最高至42個月之公保養老給付</li> <li>○ 個人意願,原因</li> </ul> | 則第55條第2項規定, |          |
|                                  | 適用條款                                                                                |             |          |
| 法源                               | 條款                                                                                  |             |          |
| 公立學校教職員退休資遣                      | 無卹條例 第18條第1項第2款                                                                     | ×           |          |
| 公立學校教職員退休資遣                      | 無卹條例 第27條第1項第2款                                                                     | ×           |          |

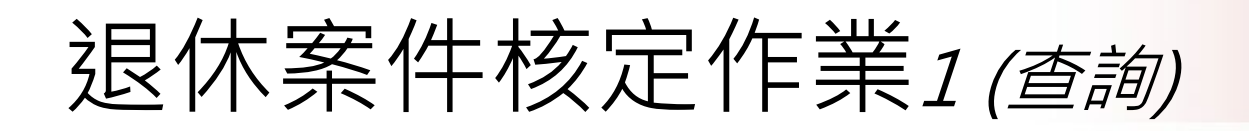

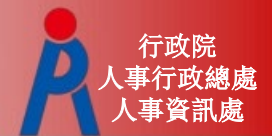

### 查詢功能

### - 查詢所屬學校已報送之案件

| 現在位置:首頁 > 教育  | 百人員退休撫卹管理系     | 統> 107.7.1以 | 後退休     | 核定                 |        |            |          |    |  |  |
|---------------|----------------|-------------|---------|--------------------|--------|------------|----------|----|--|--|
| 查詢            |                |             |         |                    |        |            |          |    |  |  |
| 身分證字號         |                |             |         |                    |        |            |          |    |  |  |
| 申請機關          |                |             |         |                    |        |            |          |    |  |  |
| 最後服務機關        |                |             |         |                    |        |            |          |    |  |  |
| 退休類別          |                |             |         | ~                  |        |            |          |    |  |  |
| 退休生效日期        |                | 至           | 1       |                    |        |            |          |    |  |  |
| 退休案狀態         |                | ~           |         |                    |        |            |          |    |  |  |
|               |                |             |         |                    |        |            |          |    |  |  |
|               | 最後服務機關         | 身分證字號       | 姓名      | 条所                 | 職稱     | 退休生效日<br>期 | 案件狀<br>態 | 原因 |  |  |
| 案件核定          | 國立清華大學         | A12345****  | 測試<br>一 | 生醫工程與環境科學系         | 教授     | 1070801    | 申請中      |    |  |  |
| 案件核定          | 國立臺灣大學         | B12345****  | 測試      | 醫學系生物化學暨分子生物<br>學科 | 教<br>授 | 1070801    | 申請中      |    |  |  |
| 查看            | 臺北市立明湖國民<br>中學 | C12345****  | 測試<br>三 |                    | 教<br>師 | 1070801    | 填寫中      |    |  |  |
| 查看 取消核定<br>註銷 | 國立清華大學         | D12345****  | 測試<br>四 |                    | 教授     | 1070801    | 已核定      |    |  |  |

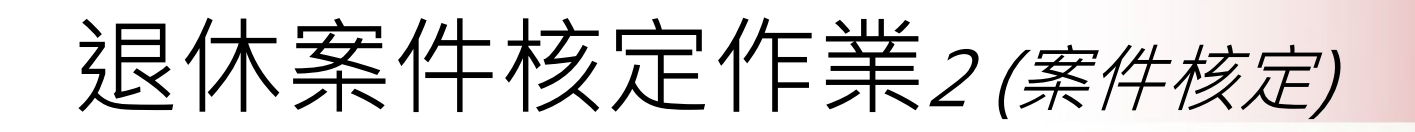

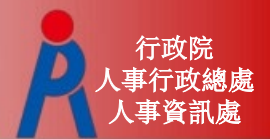

### 案件核定

- 核定端點擊「案件核定」進行退休案核定
- 案件狀態變更為「核定中」,申請端無法點擊 「取消報送」,需由核定端將案件退回

|               | 最後服務機關         | 身分證字號      | 姓名      | 系所                 | 職稱     | 退休生效日<br>期 | 案件狀<br>態 | 原因 |
|---------------|----------------|------------|---------|--------------------|--------|------------|----------|----|
| 案件核定          | 國立清華大學         | A12345**** | 測試<br>一 | 生醫工程與環境科學系         | 教<br>授 | 1070801    | 申請中      |    |
| 案件核定          | 國立臺灣大學         | B12345**** | 測試      | 醫學系生物化學暨分子生物<br>學科 | 教授     | 1070801    | 申請中      |    |
| 查看            | 臺北市立明湖國民<br>中學 | C12345**** | 測試<br>三 |                    | 教<br>師 | 1070801    | 填寫中      |    |
| 查看 取消核定<br>註銷 | 國立清華大學         | D12345**** | 測試<br>四 |                    | 教<br>授 | 1070801    | 已核定      |    |

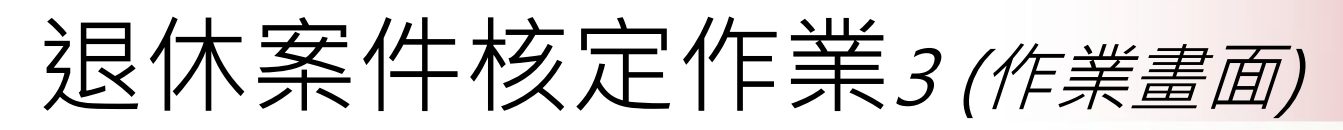

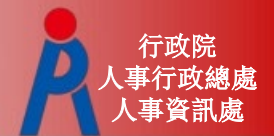

### 退休核定作業畫面

#### 現在位置: 首頁 > 教育人員退休撫卹管理系統 > 107.7.1以後退休核定

| 返回 全部試算 試算退休金 使用者調<br>退回 上傳附件 案件歷程 展開 收編 | 整後之核定年資試算 展 | 算118年退休金 儲存      | 存 計算單 退休證 | 核定函  核定函word   已核 | 淀 |
|------------------------------------------|-------------|------------------|-----------|-------------------|---|
|                                          |             | 基本資料             |           |                   | > |
|                                          |             | 申請資料             |           |                   | > |
|                                          |             | 退休年資             |           |                   | > |
|                                          |             | 公保年資             |           |                   | > |
|                                          | 其           | 他職域年資            |           |                   | > |
|                                          | 最後在暗        | 战平均薪(俸)額年貨       |           |                   | > |
|                                          | 節省          | 經費資料填報           |           |                   | > |
|                                          | 希望參與志願朋     | <b>服務支援項目(</b> 可 | 「複選)      |                   | > |
|                                          |             | 備註               |           |                   | > |
|                                          | C           | 核定資料             |           |                   | > |
|                                          | 公           | 保養老給付            |           |                   | > |
|                                          | 展算          | 至118年退休金         |           |                   | > |
| 來文日期: 1101022 😁                          | 來文文號:       |                  | 核定文號:     |                   |   |
| 承辦人:                                     | 核定人:        |                  | 退休案狀態     | 核定中               |   |

## 退休案件核定作業4(資料區塊) 退休核定資料

| 資料區塊          | 資料來源       |
|---------------|------------|
| 基本資料          | 帶入申請端報送之資料 |
| 申請資料          | 帶入申請端報送之資料 |
| 退休年資          | 帶入申請端報送之資料 |
| 公保年資          | 帶入申請端報送之資料 |
| 其他職域年資        | 帶入申請端報送之資料 |
| 最後在職平均薪(俸)額年資 | 帶入申請端報送之資料 |
| 節省經費資料填報      | 帶入申請端報送之資料 |
| 希望參與志願服務支援項目  | 帶入申請端報送之資料 |
| 備註            | 帶入申請端報送之資料 |
| 核定資料          | 由系統帶入      |
| 公保養老給付        | 帶入申請端報送之資料 |
| 展算至118年退休金    | 由系統計算帶入    |

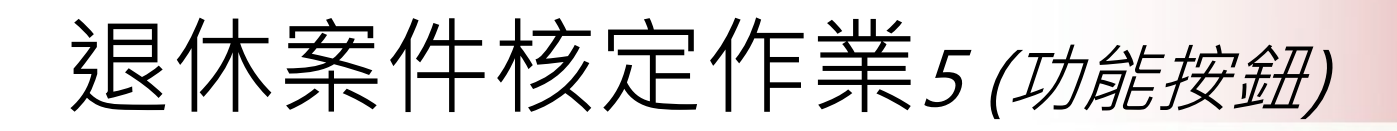

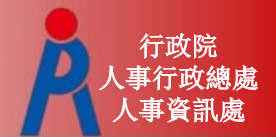

退休核定資料

| 功能按鈕      | 說明                                        |
|-----------|-------------------------------------------|
| 返回        | 回到查詢畫面                                    |
| 全部試算      | 依修改後之資料重新試算 <mark>年資、退休金及歷年核定金額</mark> 資料 |
| 試算退休金     | 依修改後之年資重新試算 <mark>退休金及歷年核定金額</mark> 資料    |
| 展算118年退休金 | 依修改後之金額重新試算 <mark>歷年核定金額</mark> 資料        |
| 儲存        | 儲存修改過之資料                                  |
| 計算單       | 依核定結果產生退休金計算單                             |
| 退休證       | 依核定資料產生退休證                                |
| 核定函       | 產生公文DI檔之核定函                               |
| 核定函word   | 產生Word檔之核定函                               |
| 已核定       | 核定退休案件                                    |
| 退回        | 案件退回申請端,案件狀態變更為「已退回」                      |
| 上傳附件      | 上傳相關附件                                    |
| 案件例程      | 顯示案件處理歷程                                  |

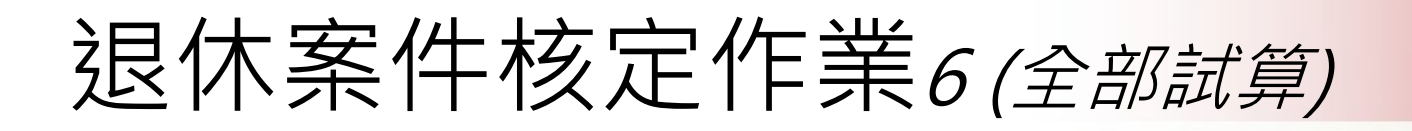

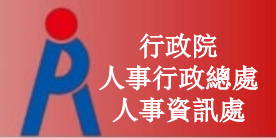

### 點擊「全部試算」即會更新年資、退休金 及歷年核定金額等相關欄位

|              |                           |       |                                                                                                    | 全部試算                 |            |    | <b>Y</b>     | <u> </u> |                |            | 上傳附件 案件            | 歷程  |
|--------------|---------------------------|-------|----------------------------------------------------------------------------------------------------|----------------------|------------|----|--------------|----------|----------------|------------|--------------------|-----|
|              |                           |       |                                                                                                    | 展開「収等」               |            |    |              |          |                |            |                    |     |
|              |                           |       | 4                                                                                                    | 核定資料                 |            | ~  | 影            |          |                |            |                    | >   |
|              |                           |       | 審核                                                                                                    | 该人核定年寶               |            |    | 制            |          |                |            |                    | >   |
|              | 舊制:                       | 9 年6  | 月0日                                                                                                    | 新制:                  | 22 年6 月0   | ]8 | 亶            |          |                |            |                    | ~   |
|              | 私校儲金制前:                   | 0 年 0 | 月0日                                                                                                    | 私校儲金制後:              | 0 年 0 月 0  | 8  | 3            |          |                |            |                    |     |
|              | 舊制: 0.000                 | 00    |                                                                                                    | -次退基數<br>0.0000      | 私校: 0.0000 | )  | 日期<br>/述)    |          | 服務<br>年資       |            | 可採計<br>年資          | 採計  |
|              | 茜制一次退金額: 0                |       | 新制一次退金額:<br>核3                                                                                                    | 0<br>11月很休金%         |            |    | 0901<br>1119 | 2        | 年2月19日         | 2          | 2 月19日             | ø   |
|              | 茜制: 47.50<br>英制日退全額: 2797 | 000   | 新制: [<br>新制: [                                                                                                    | 45.0000              |            |    | 1120<br>0131 | 3        | 年2月11日         | 2          | 2 月11日             |     |
|              | 首前月返金額: 2757              | -     |                                                                                                    | 其他基數                 |            |    | 0201<br>0329 | 15       | 年1月29日         | 19         | 1 月 29 日           | 2   |
|              | 俱金基數:<br>[18.00           | 000   | 【 」 「 」 「 」 」 「 」 」 「 」 「 」 」 「 」 「 」 」 「 」 」 「 」 」 」 「 」 」 」 「 」 」 」 「 」 」 」 「 」 」 「 」 」 」 「 」 」 」 「 」 」 」 「 」 」 」 「 」 」 」 」 「 」 」 」 」 」 「 」 」 」 」 」 」 」 」 」 」 」 」 」 」 」 」 」 」 」 」 | 153720<br>7一第五項核給之補償 | <b>₽</b>   |    | 0330<br>1021 | 4        | 年6 月23日        | 4          | 6 月23日             |     |
|              | 一次補償金基數: 3.000            | 00    | ] 月補償金基數 [<br>(%):                                                                                                    | 0.0000               |            |    | 1022<br>0131 | 2        | 年3 月10日        | 2          | 3 月10日             |     |
|              | 一次補償金金額: 3415             | 580   | ] 月補償金金額: [<br>依第二十一條:                                                                                                    | 0<br>2一第六項核給之補償      | ±          |    | 0201<br>1001 | 0        | 年8 月1 日        | ~          | 7月0日               |     |
|              | 再一次補償金基<br>數              | 00    | 再一灾補償金金<br>額                                                                                                    | 0                    |            |    |              |          | 舊制服            | 勝年寶<br>藤年寶 | 4 年 5 月            |     |
| $\checkmark$ |                           |       | 公保養老給付                                                                                                    |                      |            | >  |              |          | 私校儲金制前服        | 協年費        | 0 年0 月             | 0 8 |
|              |                           | 展     | 算至118年退休金                                                                                                    |                      |            | ~  |              |          | 私校儲金制後服<br>私校服 | 杨年寶<br>務年寶 | 0 年 0 月<br>0 年 0 月 | 0 E |

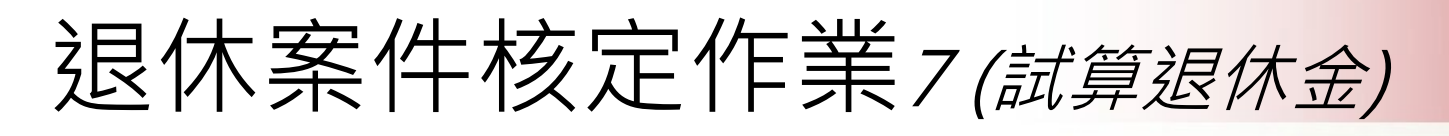

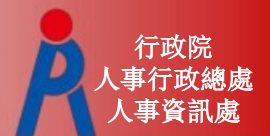

點擊「試算退休金」即會依修改後之年資 更新退休金及歷年核定金額等相關欄位

| 返回 全部試算          | 試算過休金    |                  |            |       |        |      |     |              |   |
|------------------|----------|------------------|------------|-------|--------|------|-----|--------------|---|
|                  |          |                  | 1用 註       |       |        | >    |     |              |   |
|                  | <b>V</b> |                  | 核定資料       |       |        | ~    |     |              |   |
|                  |          |                  | 核人核定年寶     |       |        |      |     | 1            |   |
| 舊制:              | 9 年6 月   | 月0日              | 新制:        | 22 年6 | 月0日    |      |     | .04          | > |
| 私校儲金制前:          | 0年0月     | 目の日              | 私校儲金制後:    | 0 年 0 | 月0日    |      |     | 料            | > |
|                  |          |                  | 一次退基數      |       |        |      |     | 資            | > |
| 舊制:              | 0.0000   | 新制:              | 0.0000     | 私校:   | 0.0000 |      |     |              |   |
| 酋制一次退金額:         | 0        | 新制一次退金額:         | 0          |       |        |      |     | 資            | > |
| 20 Mail.         | 47.5000  | 核                | 走月退休金%     |       |        |      |     | 在資           |   |
| 后司:              | 47.5000  | 新市場              | 45.0000    |       |        |      |     |              |   |
| 香制月退金額:          | 2/9/2    | 新制月巡金額:          | 51237      |       |        |      |     | 行(俸)額年資      | > |
| 其他現金給與補<br>償金基數: | 18.0000  | 其他現金給與補<br>償金金額: | 153720     |       |        |      |     | 料填報          | > |
|                  |          | 依第二十一條           | 之一第五項核給之補償 | £     |        |      |     | 変体中へ可能強い     |   |
| 一次補償金基數:         | 3.0000   | 月補償金基數<br>(%):   | 0.0000     |       |        |      |     | 友坝日( 91後進)   | > |
| 一次補償金金額:         | 341580   | 月補償金金額:          | 0          |       |        |      |     |              | > |
|                  |          | 依第二十一條           | 之一第六項核給之補償 | £     |        |      |     |              |   |
| 再一次補償金基          | 0.0000   | 再一次補償金金          | 0          |       |        |      |     | ( <b>6</b> 4 | > |
| 数                |          | 9 <b>9</b>       |            |       |        | Am   | A   | 給付           | > |
|                  |          |                  |            |       |        | 展算至1 | 182 | 手退休金         | ~ |

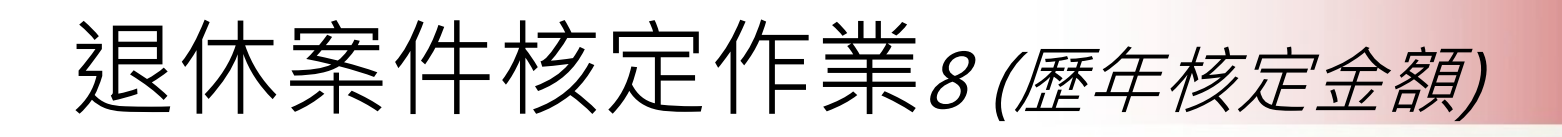

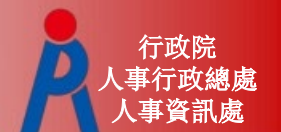

### 點擊「展算118年退休金」即會依修改後之 金額資料更新歷年核定金額

| 返回       | 全部試算                      | [] 試算退休金 | 展算118年第 | 目休金 儲存      | 字 計算單       | 退休證      | 核定函      | 核定函word     | 己核定   退回 | 1 上傅附件     | 【案件歷程 【展開 | 收縮 |  |  |
|----------|---------------------------|----------|---------|-------------|-------------|----------|----------|-------------|----------|------------|-----------|----|--|--|
|          |                           |          | Ţ       |             | 展算至         | 118年退    | 休金       |             |          |            | ~         |    |  |  |
|          | 月退休金                      |          |         |             |             |          |          |             |          |            |           |    |  |  |
|          |                           | 底須获得     | 泪什能但    |             | 月退休金        |          | 公        | 保養老給付優      | 慶惠存款     | 计会厅        |           |    |  |  |
|          | 年度                        | 率        | 上限      | 新制實<br>施(前) | 新制實<br>施(後) | 月補償<br>金 | 優存<br>利率 | 得優惠存<br>款金額 | 每月利息     | 杠曾休<br>險年金 | 總計        |    |  |  |
| 10<br>10 | 07.01.01<br>-<br>08.12.31 | 70.500%  | 80,272  | 27,972      | 51,237      | 0        | 9%       | 0           | 0        | 0          | 79,209    |    |  |  |
| 10<br>10 | 09.01.01<br>-<br>09.12.31 | 69.000%  | 78,564  | 27,327      | 51,237      | 0        | 9%       | 0           | 0        | 0          | 78,564    |    |  |  |
| 1:<br>1: | 10.01.01<br>-<br>10.12.31 | 67.500%  | 76,856  | 25,619      | 51,237      | 0        | 0%       | 0           | 0        | 0          | 76,856    |    |  |  |
| 1:<br>1: | 11.01.01<br>-<br>11.12.31 | 66.000%  | 75,148  | 23,911      | 51,237      | 0        | 0%       | 0           | 0        | 0          | 75,148    |    |  |  |

## 退休案件核定作業9(計算單)

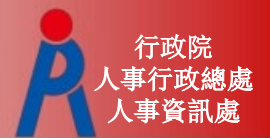

### 產製退休所得計算單

| 返回 | 全部試算 | 試算退休金 | 使用 | 者調整 | <sub>後</sub> 之核定年資試算 | 展算118年退休金 | 儲存 | 計算單 | 退休證 | 核定函 | 核定函word | 已核定 |
|----|------|-------|----|-----|----------------------|-----------|----|-----|-----|-----|---------|-----|
| 退回 | 上傳附件 | 案件歷程  | 展開 | 收縮  |                      |           |    |     | /   |     |         |     |

| <b></b> 5           |          |         |              |      | 計算單              |               |          |                 |         | <b>•</b>   |       |      | ×  | <        |
|---------------------|----------|---------|--------------|------|------------------|---------------|----------|-----------------|---------|------------|-------|------|----|----------|
| 檔案                  | 常用       | 插入      | 設計           | 版面配置 | 参考資料             | 郵件 お          | 題 檢視     | 說明              | ACROBAT | <b>♀</b> 搷 | 【作說明: |      |    |          |
|                     |          |         |              |      |                  |               |          |                 |         |            | 1     |      |    |          |
|                     |          |         |              |      |                  |               |          |                 |         |            |       |      | ۵  |          |
|                     |          |         | C. etc. etc. | . 03 | 1 h h t mh       | D VD          | 11 12 15 | <b>コ 、1 た</b> た | 77      |            |       |      |    |          |
|                     |          |         | 番定公          | 、立学  | 校教職              | 貝退            | 休所得      | 手計算             | ₽↓      |            |       |      |    |          |
|                     |          |         |              |      |                  | ¢2            |          |                 |         |            |       |      |    |          |
| 休人員女                | 生名:      |         |              |      | 國民步              | 身分證統          | 一編號      |                 | - 1     |            |       |      | ÷  | Ē        |
| 後服務構                | 医副學术     | 校及職     | 穦:           |      | 教                | ள்⊋           | -        |                 |         |            |       |      | ø  |          |
| 14 + mh +           | 5 m) • ( |         |              |      |                  | - 19 J). JI - | / • 111  | 4 0 17          | 1       |            |       |      | ÷  |          |
| [後在職亲               | 斤潟ら・じ    | 025 新潟  | \$6+)        |      |                  | 退休生刻          | 2日 · 111 | 年2月             | IH₽     |            |       |      |    |          |
| :後在職義               | 序額:5     | 50, 480 | 元₁           |      |                  | 平均薪額          | 頁:※↩     |                 |         |            |       |      | 2  |          |
|                     |          |         |              | 4    | 每月退休所            | i得計算          | 結果↓      |                 |         |            |       |      | ÷  |          |
|                     |          |         |              |      |                  |               |          |                 | 單位:新    | 台幣元;       | %(※表: | 空白い  | 4  |          |
|                     | 退        | 休所      | 退休所          |      | 優惠存款↔            | 1             |          | 月退休金。           | ,       | 社會         | 每月    | 退休   | ÷  |          |
| 實施期間                | ↓ 得      | 替代      | 得上限          | 法定   | 建磁理属             | 每月            | 退撫新      | 退撫新             | 月補      | 保險         | 所得    | 總計   | æ, |          |
| 民國年月日               | )~       | ×<br>↓  | 金額↓          | 利率↔  | 行州 生废<br>存余額(D)。 | 利息            | 制實施      | 制實施             | 償金↓     | 年金         | (J)=] | E+F+ |    |          |
|                     | (        | A) 🖓    | (B) 🕫        | (C)₽ | 1, 32.07 (2)     | (E)*          |          | 後(G)₽           | (H)₽    | (I)₽       | G+H   | i+I∿ |    |          |
| .10201 至<br>.11231₽ | 73.      | 000‰    | 73, 701₽     | **   | **               | *≁            | 28, 269~ | 45, 432₽        | **      | **         | 73, ' | 701₽ | Ģ  |          |
| 00101 -             |          |         |              |      |                  |               |          |                 |         |            |       |      |    | <b>T</b> |

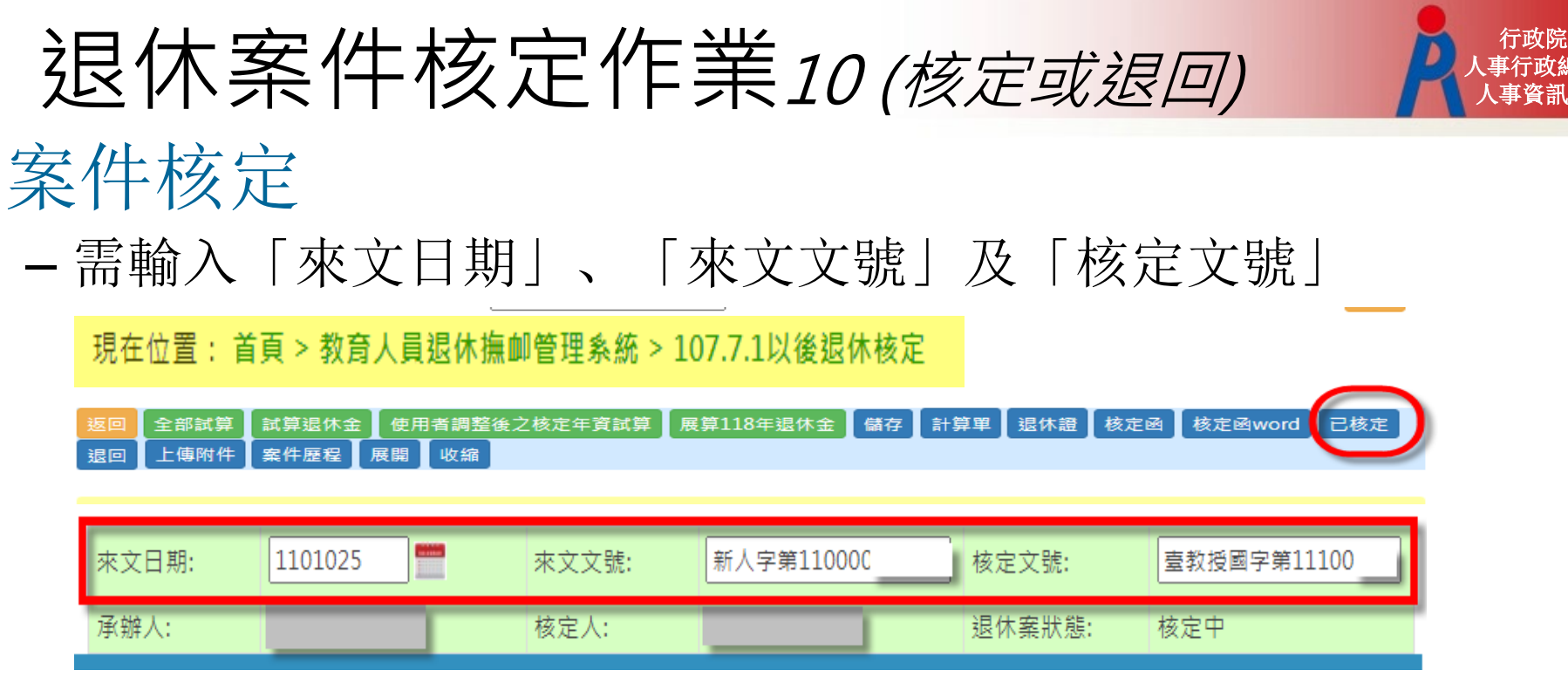

### 案件退回

- 需輸入「退回原因」並退回至申請端
- 依申請端承辦人員 WebHR 表2現職檔之E-mail 寄送退件通知

| 現在位置:首頁 > | 教育人員退休撫卹管理系統 > 填寫退回原因 |  |
|-----------|-----------------------|--|
| 返回 確定退回   |                       |  |
|           | 案件退回                  |  |
| 退回原因      |                       |  |